## Gestion du stockage de l'iPad sous iOS 11.

*Si vous manquez de place sur votre iPad ou sur iCloud iOS 11 vous propose des possibilités de gain de place.* 

# Contenu du document :

| GESTION DU STOCKAGE DE L'IPAD SOUS IOS 11                    | 1 |
|--------------------------------------------------------------|---|
| POUR CONNAITRE LA PLACE DISPONIBLE SUR ICLOUD DEPUIS L'IPAD. | 2 |
| Pour voir l'occupation d'iCloud depuis l'iPad :              | 3 |
| POUR CONNAITRE LA PLACE DISPONIBLE SUR L'IPAD.               | 4 |
| Réglage > Général > Informations                             | 4 |
| Réglages > Général > Stockage iPad                           | 5 |
| Supprimer ou désinstaller une application                    | 8 |
| INFORMATIONS COMPLEMENTAIRES :                               | 9 |
|                                                              |   |

# Pour connaître la place disponible sur iCloud depuis l'iPad.

Aller dans : Réglages > Identifiant > iCloud

|                                                    | identifiant Apple                       |
|----------------------------------------------------|-----------------------------------------|
| Réglages                                           |                                         |
| Yves Cornil<br>Identifiant Apple, iCloud, iTunes S | Yves Cornil<br>ycornil@mac.com          |
| Nada Avian                                         | Nom, coordonnées, e-mail >              |
| Mode Avion                                         | Mot de passe et sécurité                |
| 🛜 Wi-Fi PV-B Ty Mat                                |                                         |
| Bluetooth Oui                                      | Paiement et livraison MasterCard >      |
|                                                    | iCloud >                                |
| Notifications                                      | X iTupos Stora at App Stora             |
| Centre de contrôle                                 |                                         |
| Ne pas déranger                                    | Partage familial Josiane et Alexandra > |

On obtient le graphique du stockage et les applications utilisant iCloud avec des commutateurs.

| < Identifiant | Apple      | iCloud                       |
|---------------|------------|------------------------------|
| STOCKAGE      |            |                              |
| iCloud        |            | 28,4 Go sur 50 Go utilisé(s) |
| Document      | s 🧧 Photos | Mail                         |
| Gérer le s    | stockage   | >                            |
| APPS UTILI    | SANT ICLOU | D                            |
| 🌸 Pho         | otos       | Oui >                        |
| 🖂 Ma          | il         |                              |
| 🛞 Cor         | ntacts     |                              |

#### Pour voir l'occupation d'iCloud depuis l'iPad :

sous le graphique touchez Gérer le stockage.

| 19:51                          | \$ 91 % <b>(11)</b>          |
|--------------------------------|------------------------------|
| Cloud Espace de s              | tockage iCloud               |
| iCloud                         | 28,4 Go sur 50 Go utilisé(s) |
| 🗖 Documents 🧧 Photos 🗬 Mail    |                              |
| Changer de forfait de stockage | 50 Go >                      |
| 🔆 iMovie                       | 9,4 Go >                     |
| iCloud Drive                   | 7,1 Go >                     |
| 🛄 iBooks                       | 6,6 Go >                     |

On obtient l'occupation pour chaque application utilisant le stockage iCloud.

Si on touche iMovie on obtient le détail des fichiers stockés dans le dossier iMovie ainsi que les sous-dossiers et leurs contenus.

| 19:52                                                              | ¥ 91% 🔳                                             |
|--------------------------------------------------------------------|-----------------------------------------------------|
| Espace de stockage iCloud                                          | iMovie                                              |
| Movie<br>Apple Inc.                                                |                                                     |
| Documents et données                                               | 9,4 Go                                              |
|                                                                    |                                                     |
| Supprimer le                                                       | s documents et données                              |
| Cette action va supprimer l'app et toutes action est irréversible. | es données associées de cet iPad et d'iCloud. Cette |
| DOCUMENTS ET DONNÉES                                               |                                                     |
| CCA-3.iMovieMobile                                                 | 940,9 Mo                                            |
| Achat VDN.iMovieMobile                                             | 893,4 Mo                                            |
| St Malo 2015.iMovieMobile                                          | 578 Mo                                              |
| CCA-1.mov                                                          | 484 Mo                                              |

On ne peut pas supprimer un fichier, seulement la totalité.

### Pour connaître la place disponible sur l'iPad.

**Réglage > Général > Informations** 

| iPad 🗢 |                         | 20:20                  | \$ 86 % 🔳) |
|--------|-------------------------|------------------------|------------|
|        | Réglages                | Général                |            |
| Ø      | Général                 | Informations           | >          |
| AA     | Luminosité et affichage | Mise à jour logicielle | >          |
| *      | Fond d'écran            |                        |            |

| 20:20        | * 86 % 🔳           |
|--------------|--------------------|
| Général      | Informations       |
| Nom          | iPad Air de Yves > |
| Morceaux     | 682                |
| Vidéos       | 47                 |
| Photos       | 4 060              |
| Applications | 143 >              |
| Capacité     | 128 Go             |
| Disponible   | 53,78 Go           |

On obtient la capacité de l'iPad et la place disponible.

#### Réglages > Général > Stockage iPad

| Général                                     |               | Géné | Stockage iPad                                                                                                |                                           |
|---------------------------------------------|---------------|------|----------------------------------------------------------------------------------------------------|-------------------------------------------|
|                                             |               |      |                                                                                                    |                                           |
|                                             |               | iPad | 74,2 Go su                                                                                                   | r 128 Go utilisé(s                        |
| Informations                                | >             | Ap   | os 🖉 Contenu multimédia 🔗 Photos                                                                             | Livres Autre                              |
| Mise à jour logicielle                      | Σ.            | RECO | MMANDATIONS                                                                                                  | TOUT AFFICHE                              |
|                                             |               |      | Photothèque iCloud                                                                                           | Active                                    |
| AirDrop                                     | $\rightarrow$ |      | Économisez 3,11 Go - Transfér<br>automatiquement l'ensemble d<br>photothèque sur iCloud pour a               | ez et stockez<br>le votre<br>ccéder à vos |
| Handoff                                     | >             |      | photos et vidéos depuis tous v                                                                               | os appareils.                             |
| Multitâche et Dock                          | >             | A    | Désinstaller les apps inutilis                                                                               | ées Active                                |
|                                             |               |      | Économisez 2,68 Go - Désinst                                                                                 | allez<br>ilisées lorsque                  |
| Accessibilité                               | >             |      | automatiquement les apps inutilisées la<br>vous manquez d'espace. Vos documen<br>données seront enregistrés. |                                           |
|                                             |               |      | Examiner les vidéos iTunes                                                                                   | 3                                         |
| LE BOUTON LATÉRAL SERT À :                  |               |      | Économisez jusqu'à 1,34 Go - I                                                                               | Examinez toutes                           |
| Verrouiller la rotation                     | ×             |      | les vidéos téléchargées depuis<br>choisissez ou non de les suppr                                             | iTunes et<br>imer.                        |
| Couper le son                               |               |      | iMovio                                                                                                    |                                           |
| Coupez le son depuis le centre de contrôle. |               | ×    | Dernière utilisation : 4 sept. 2017                                                                          | 10,95 Go                                  |
|                                             |               |      | Photos                                                                                                    | 7,34 Go                                   |
| Stockage iPad                               | >             | -    | Kevnote                                                                                                    | 0.05.0                                    |
| Actualisation en arrière-plan               | 5             |      | Dernière utilisation : 5 juil. 2017                                                                          | 6,85 Go                                   |
| Account of a nete-plan                      |               | 5    | Musique<br>Dernière utilisation : 4 sept. 2017                                                               | 4,2 Go                                    |
|                                             |               |      | DeveraDelat                                                                                                  |                                           |

On obtient un graphique d'utilisation par catégories.

On a aussi l'occupation de chaque application.

Si on touche Photos on voit l'occupation de chaque catégorie :

Photothèque, flux photos, flux photo partage synchronisé depuis iTunes.

Si on touche voir les vidéos personnelles on voit les vidéos qui sont dans l'application Photos.

En touchant un fichier on peut visualiser la vidéo.

En touchant modifier puis en sélectionnant un ou plusieurs fichiers on pourra le (ou les) supprimer.

| 21:13                                            |                                                                                                    | \$ 76 % 🔳                                                        |                                                                                                    |
|--------------------------------------------------|----------------------------------------------------------------------------------------------------|------------------------------------------------------------------|----------------------------------------------------------------------------------------------------|
| Retour                                           | Photos                                                                                                    |                                                                  |                                                                                                    |
| 🌸 j                                              | Photos<br>Version 1.0.0<br>Apple Inc.                                                                            |                                                                  |                                                                                                    |
| Documen                                          | nts et données                                                                                                   | 6,84 Go                                                          |                                                                                                    |
| RECOMMAN                                         | NDATIONS                                                                                                    | Activer                                                          | On a aussi l'occupation de chaque applica<br>Si on touche Photos on voit l'occupation                                                                                                    |
| Écor<br>auto                                     | nomisez 3,11 Go - Transférez<br>omatiquement l'ensemble de                                                       | z et stockez                                                     | Photothèque, flux photos, flux ph                                                                                                    |
| phot<br>phot                                     | otothèque sur iCloud pour activités et vidéos depuis tous voi                                                    | céder à vos<br>s appareils.                                      | partage synchronisé depuis iTunes.                                                                                                    |
| 21                                               | otothèque sur iCloud pour acc<br>otos et vidéos depuis tous voi<br>1:18<br>Itos Voir les vidé                    | céder à vos<br>s appareils.                                      | partage synchronisé depuis iTunes.                                                                                                    |
| 21                                               | tothèque sur iCloud pour accesses et vidéos depuis tous voi<br>1:18<br>tos Voir les vidé<br>11 août 2017         | céder à vos<br>s appareils.                                      | partage synchronisé depuis iTunes.                                                                                                    |
| 21                                               | tothèque sur iCloud pour accesses et vidéos depuis tous voi<br>1:18<br>tos Voir les vidé<br>11 août 2017         | céder à vos<br>s appareils.                                      | partage synchronisé depuis iTunes.                                                                                                    |
| 21                                               | tothèque sur iCloud pour accestos et vidéos depuis tous voi<br>1:18<br>tos Voir les vidé<br>11 août 2017         | céder à vos<br>s appareils.                                      | partage synchronisé depuis iTunes.                                                                                                    |
| 21<br>C Phot                                     | tothèque sur iCloud pour accestos et vidéos depuis tous voi<br>1:18<br>tos Voir les vidé<br>11 août 2017<br>1:22 | céder à vos<br>s appareils.                                      | <pre>partage synchronisé depuis iTunes.  * 74 %  Modifier  49,1 Mo  * 74 %  * 74 %  * 74 %  * 74 %  * 74 %  * 74 %  * 74 %  * 74 %  * 74 %  * 74 %  * 74 %  * 74 %  * 74 %  * 74 %  * 74 %  * 74 %  * 74 %  * 74 %  * 74 %  * 74 %  * 74 %  * 74 %  * 74 %  * 74 %  * 74 %  * 74 %  * 74 %  * 74 %  * 74 %  * 74 %  * 74 %  * 74 %  * 74 %  * 74 %  * 74 %  * 74 %  * 74 %  * 74 %  * 74 %  * 74 %  * 74 %  * 74 %  * 74 %  * 74 %  * 74 %  * 74 %  * 74 %  * 74 %  * 74 %  * 74 %  * 74 %  * 74 %  * 74 %  * 74 %  * 74 %  * 74 %  * 74 %  * 74 %  * 74 %  * 74 %  * 74 %  * 74 %  * 74 %  * 74 %  * 74 %  * 74 %  * 74 %  * 74 %  * 74 %  * 74 %  * 74 %  * 74 %  * 74 %  * 74 %  * 74 %  * 74 %  * 74 %  * 74 %  * 74 %  * 74 %  * 74 %  * 74 %  * 74 %  * 74 %  * 74 %  * 74 %  * 74 %  * 74 %  * 74 %  * 74 %  * 74 %  * 74 %  * 74 %  * 74 %  * 74 %  * 74 %  * 74 %  * 74 %  * 74 %  * 74 %  * 74 %  * 74 %  * 74 %  * 74 %  * 74 %  * 74 %  * 74 %  * 74 %  * 74 %  * 74 %  * 74 %  * 74 %  * 74 %  * 74 %  * 74 %  * 74 %  * 74 %  * 74 %  * 74 %  * 74 %  * 74 %  * 74 %  * 74 %  * 74 %  * 74 %  * 74 %  * 74 %  * 74 %  * 74 %  * 74 %  * 74 %  * 74 %  * 74 %  * 74 %  * 74 %  * 74 %  * 74 %  * 74 %  * 74 %  * 74 %  * 74 %  * 74 %  * 74 %  * 74 %  * 74 %  * 74 %  * 74 %  * 74 %  * 74 %  * 74 %  * 74 %  * 74 %  * 74 %  * 74 %  * 74 %  * 74 %  * 74 %  * 74 %  * 74 %  * 74 %  * 74 %  * 74 %  * 74 %  * 74 %  * 74 %  * 74 %  * 74 %  * 74 %  * 74 %  * 74 %  * 74 %  * 74 %  * 74 %  * 74 %  * 74 %  * 74 %  * 74 %  * 74 %  * 74 %  * 74 %  * 74 %  * 74 %  * 74 %  * 74 %  * 74 %  * 74 %  * 74 %  * 74 %  * 74 %  * 74 %  * 74 %  * 74 %  * 74 %  * 74 %  * 74 %  * 74 %  * 74 %  * 74 %  * 74 %  * 74 %  * 74 %  * 74 %  * 74 %  * 74 %  * 74 %  * 74 %  * 74 %  * 74 %  * 74 %  * 74 %  * 74 %  * 74 %  * 74 %  * 74 %  * 74 %  * 74 %  * 74 %  * 74 %  * 74 %  * 74 %  * 74 %  * 74 %  * 74 %  * 74 %  * 74 %  * 74 %  * 74 %  * 74 %  * 74 %  * 74 %  * 74 %  * 74 %  * 74 %  * 74 %  * 74 %  * 74 %  * 74 %  * 74 %  * 74 %  * 74 %  * 74 %  * 74 %  * 74 %  * 74 %  * 74 %  * 74 %  * 74 %  *</pre> |
| 21<br>C Phot<br>Supp<br>21<br>Supp<br>21<br>Annu | tos Voir les vidé<br>11 août 2017<br>122<br>122<br>122<br>122<br>122<br>122<br>122<br>1                          | éder à vos<br>s appareils.<br>os personnelles<br>éos personnelle | <pre>partage synchronisé depuis iTunes.  * 74 % Modifier 49,1 Mo * 74 % * 74 %</pre> |

.

Le système affiche des recommandations pour l'application Photos : Activation de la photothèque iCloud (attention au forfait iCloud) Vidage de l'album « supprimé récemment ». Voir les vidéos personnelles.

Pour gagner de la place vous pouvez désinstaller les applications inutilisées.

#### Examiner les vidéos iTunes.

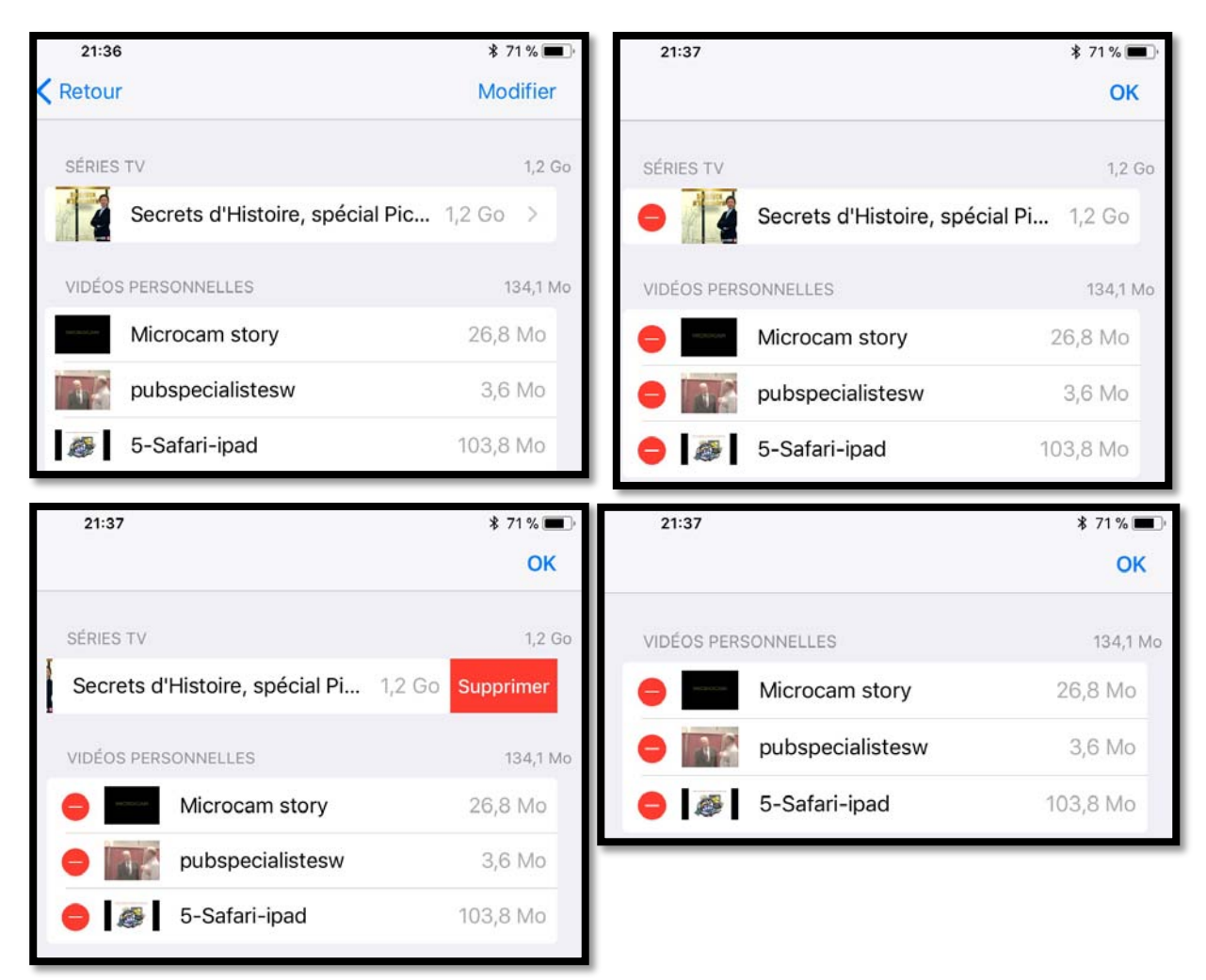

En examinant les vidéos personnelles vous pouvez supprimer des vidéos.

#### Supprimer ou désinstaller une application.

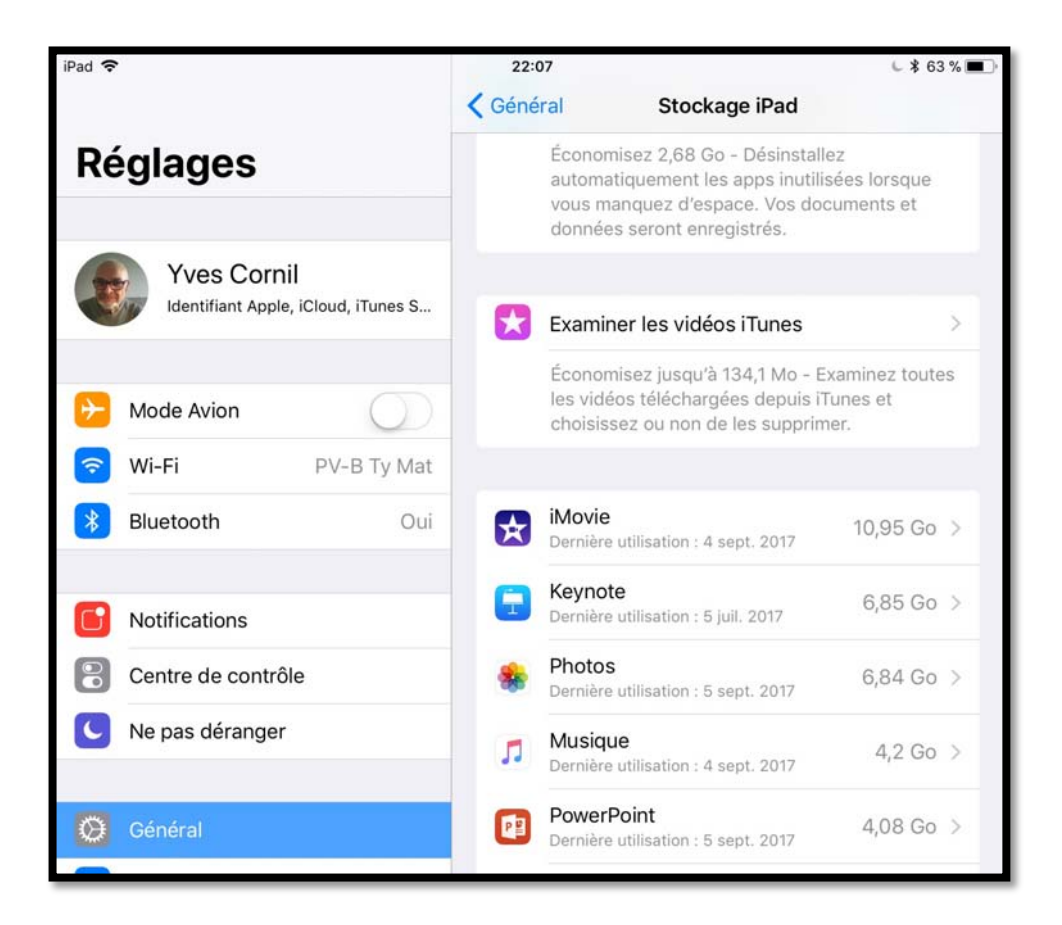

| 22:08<br>Retour Keynote                                                                                                    | € \$ 63 % ■.                                                                       | 22:07                              | PowerPoint                                                         | L 🕇 63 % 🗖                          |
|----------------------------------------------------------------------------------------------------|------------------------------------------------------------------------------------|------------------------------------|--------------------------------------------------------------------|-------------------------------------|
| Keynote<br>Version 3.2<br>Apple                                                                                               |                                                                                    | PP Pov<br>Vers<br>Micr             | verPoint<br>ion 2.5<br>osoft Corporation                           |                                     |
| Taille de l'app                                                                                                    | 601,8 Mo                                                                           | Taille de l'ap                     | q                                                                  | 218 Mo                              |
| Documents et données                                                                                                    | 6,24 Go                                                                            | Documents                          | et données                                                         | 3,86 Go                             |
| Désinstaller l'a                                                                                                    | qq                                                                                 |                                    |                                                                    | 17 - J                              |
| Cela libérera l'espace de stockage utili<br>conservant les documents et les donne<br>l'ann est toujours disponible dans l'Apr | sé par cette app tout en<br>ées qui y sont associés. Si<br>Store sa réinstallation |                                    | Supprimer l'app                                                    |                                     |
| rétablira toutes vos données.                                                                                                 |                                                                                    | Cela supprimera<br>associées de ce | a cette app et toutes les donn<br>et appareil (iPad). Cette action | ées qui y sont<br>est irréversible. |
| Supprimer l'a                                                                                                    | qq                                                                                 |                                    |                                                                    |                                     |
| Cela supprimera cette app et toutes le<br>associées de cet appareil (iPad). Cette                                             | s données qui y sont<br>action est irréversible.                                   |                                    |                                                                    |                                     |

Pour chaque application vous aurez la version de l'application, la taille de l'application ainsi que la place occupée par les données.

Vous aurez la possibilité de supprimer ou de désinstaller l'application.

#### 8 Fiche pratique FP 58 – Gestion du stockage sur iPad sous iOS 11

#### Informations complémentaires :

• Site du Cilac : <u>http://cilaclamadeleine.free.fr/index.html</u>

Le 22/09/2017 Document créé avec Word pour iPad Yves Cornil, MVP Microsoft®, animateur au CILAC (59 110 La Madeleine). <u>www.cornil.com</u> - <u>www.conum.fr</u> <u>https://www.youtube.com/user/initinfo</u> <u>https://www.facebook.com/yves.cornil</u>

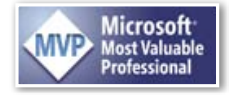